## EXPENSE REPORT: HOW TO EXPENSE GROCERY STORE PURCHASES FOR MULTIPLE MEALS DURING TRAVEL

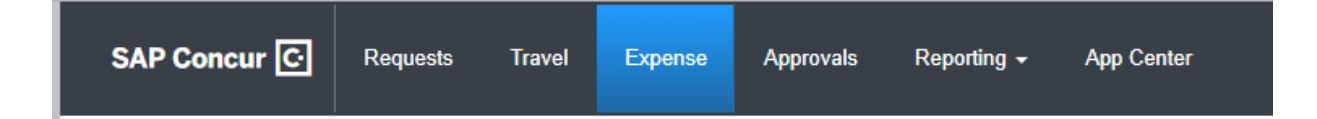

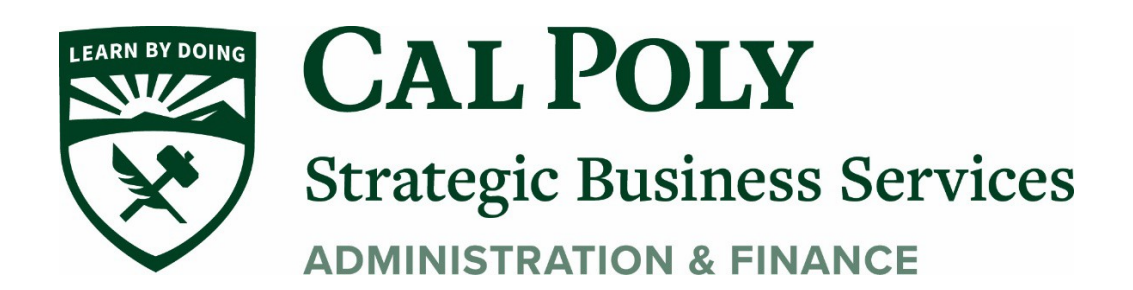

Expense Report: Grocery Meals

Purchasing groceries while on a business trip is becoming a more common practice. Concur does allow you to itemize out your multi-day grocery expenses so that you do not exceed the meal per diem amount of \$55/day. Groceries during business travel should be paid with your Concur travel card. Please note – this process can be used for Domestic travel only.

Add the charge as a new expense under a meal type – Breakfast, lunch, or dinner.
Payment Type may be CSU-USBank-CBCP NOT Out of Pocket as shown in the example below.
a. Add in the comment section - Grocery Store

| Details              | Itemizations      |                  |                     |          |
|----------------------|-------------------|------------------|---------------------|----------|
| Allocate             |                   |                  |                     |          |
| Expense Type *       |                   |                  | * F                 | Required |
| Breakfast - Domes    | tic               |                  |                     |          |
| Transaction Date *   |                   | City of Purchase | *                   |          |
| 06/01/2021           |                   | 🛞 🗸 Sar          | n Diego, California |          |
| Payment Type *       | · · ·             | , <u> </u>       |                     |          |
| Out of Pocket        | ~                 | )                |                     |          |
| Amount *             |                   | Currency *       |                     |          |
| 100.00               |                   | US, Dollar       |                     |          |
| Comments To/From App | rovers/Processors |                  |                     |          |
| grocery store        |                   |                  |                     |          |
|                      |                   |                  |                     |          |
|                      |                   |                  |                     |          |
|                      |                   |                  |                     |          |
|                      |                   |                  |                     |          |

- 2. Click on the Itemizations Tab at the top of the Expense. Now you can begin to itemize your grocery charge into separate meal expenses.
  - a. Under Expense Type select your first meal. In the example below, Breakfast is selected.

| Details              | Itemizations       |                       |         |
|----------------------|--------------------|-----------------------|---------|
| Amount<br>\$100.00   | Itemized<br>\$0.00 | Remaining<br>\$100.00 |         |
| New Itemization      |                    |                       |         |
| Allocate             |                    | * Desired             | e - 1 - |
| Expense Type *       |                    | ^ Required            | Tield   |
| Breakfast - Domes    | stic               |                       | ~       |
|                      |                    |                       |         |
| Recently Used        |                    |                       |         |
| Breakfast - Domestic |                    |                       |         |
| Dinner - Domestic    | mable              |                       |         |
| Hospitality          | IISADIE            |                       |         |
| Tospitality          |                    |                       |         |
| 04b. Meals - Domest  | ic                 |                       |         |
| Breakfast - Domestic |                    |                       |         |
| Dinner - Domestic    |                    | •                     |         |
|                      |                    |                       |         |
|                      |                    |                       | _/;     |
|                      |                    |                       |         |

## 3. Enter the amount spent on Breakfast from your grocery bill. Click Save Itemization

| Breakfast - Domestic \$10.00 💼      |            |                  |
|-------------------------------------|------------|------------------|
| Allocate                            |            |                  |
|                                     |            | * Required field |
| Expense Type *                      |            |                  |
| Breakfast - Domestic                |            | ~                |
| Transaction Date *                  |            |                  |
| 06/01/2021                          |            |                  |
| Amount *                            | Currency   |                  |
| 10.00                               | US, Dollar |                  |
| Commonts To/From Approvers/Dressers |            |                  |

## 4. Itemization will show the amount Itemized and the Remaining Amount

| ← → Brea<br>06/01/2021 | akfast - Don        | nestic \$100.00 💼    |           |
|------------------------|---------------------|----------------------|-----------|
| Details                | Itemizations        |                      |           |
| Amount<br>\$100.00     | Itemized<br>\$10.00 | Remaining<br>\$90.00 |           |
| Create Itemization     | More Actions 🗸      |                      |           |
| Alerts Date            |                     | Expense Type         | Requested |
| 06/01/                 | 2021                | Breakfast - Domestic | \$10.00   |

5. Continue to add all meals until the Remaining Amount equals \$0. Remember to change the dates for each day of meals. Click Save Itemization to complete your expense.

| <ul><li>← →</li><li>6/01/2021</li></ul> | Breakfa     | st - Dom             | nestic \$100.00 💼    |           |
|-----------------------------------------|-------------|----------------------|----------------------|-----------|
| Details                                 | Ite         | mizations            |                      |           |
| Amount<br>\$100.00                      |             | Itemized<br>\$100.00 | Remaining \$0.00     |           |
| Create Item                             | ization Mor |                      |                      |           |
| Alerts                                  | Date        |                      | Expense Type         | Requested |
|                                         | 06/01/2021  |                      | Breakfast - Domestic | \$10.00   |
|                                         | 06/01/2021  |                      | Lunch - Domestic     | \$15.00   |
|                                         | 06/01/2021  |                      | Dinner - Domestic    | \$20.00   |
|                                         | 06/02/2021  |                      | Breakfast - Domestic | \$10.00   |
|                                         | 06/02/2021  | Lunch - Domestic     |                      | \$15.00   |
|                                         | 06/02/2021  |                      | Dinner - Domestic    | \$20.00   |
|                                         | 06/03/2021  |                      | Breakfast - Domestic | \$10.00   |

Expense Report: Grocery Meals

Expense Report: Grocery Meals